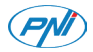

# PNI MIRASCREEN PLUS

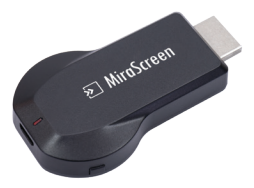

| EN | User manual             | 2  |
|----|-------------------------|----|
| BG | Ръководство за употреба | 11 |
| DE | Benutzerhandbuch        | 20 |
| ES | Manual de usuario       | 29 |
| FR | Manuel utilisateur      | 38 |
| HU | Használati utasítás     | 47 |
| IT | Manuale utente          | 56 |
| NL | Handleiding             | 65 |
| PL | Instrukcja obsługi      | 74 |
| RO | Manual de utilizare     | 83 |

# HARDWARE INSTALLATION

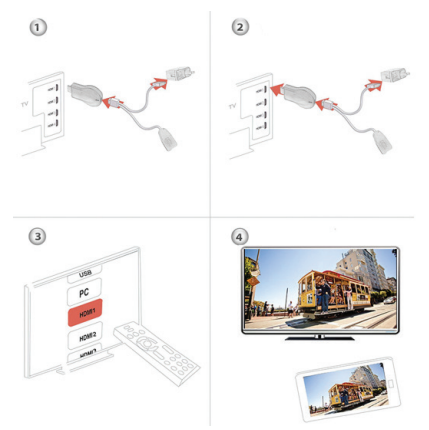

 Turn on your TV and power up the MiraScreen dongle by connecting to an USB adapter (5V1A). Please place the WiFi receiver at a location with good WiFi reception.

2. Connect the MiraScreen dongle directly into an HDTV input port on your TV.

3. Set your TV's Source/Input selection to HDTV input port connected to the MiraScreen dongle

4. Your MiraScreen dongle now starts up and will display

instructions on your TV screen. Follow the instructions to complete setup.

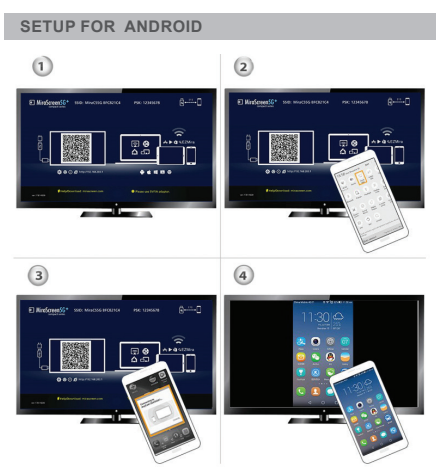

- 1. Wait for MiraScreen main screen after power on.
- 2. Turn on your Android menu, and then enable Miracast.
- 3. Select MiraScreen as target and wait for connection.
- 4. Your Android screen will be shown on your TV, reconnect if necessary

## **EZMIRA APP**

- 1. Scan QRCode on screen to download EZMira App
- 2. Launch the EZMira App
- 3. Click "Connect" button to start mirroring from Android

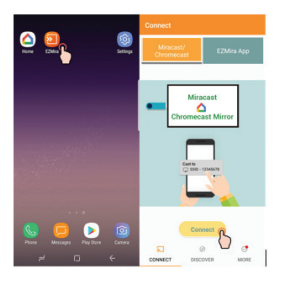

# CONNECT TO HOME WIFI ROUTER

- 1. Wait for MiraScreen main screen after power on.
- 2. Connect your Android with MiraScreen via WiFi.

 Launch browser to access (http://192.168.203.1) on your Android to setup Internet for MiraScreen (connect MiraScreen to your home WiFi Router)

# SETUP FOR GOOGLE HOME (ANDROID)

Please connect MiraScreen to home WiFi router\* in advance. Download Google Home App from Google Play. Launch the Google Home App, login with Google account. Then you may mirror Android to MiraScreen using Google Home as below.

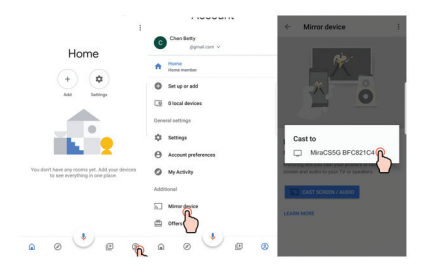

#### Note:

dongle need to be connected to Internet for using Google Home App Make sure your mobile phone and MiraScreen device connected with the same home WiFi muter

# SETUP FOR IOS (IPHONE/IPAD)

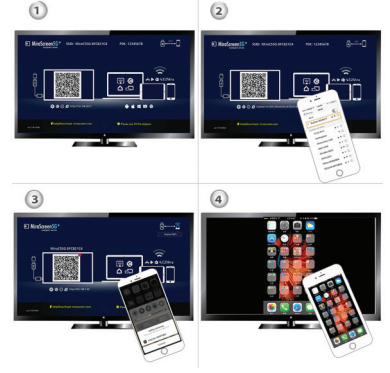

1. Wait for MiraScreen main screen after power on.

 Connect your iPhone with MiraScreen via WiFi. Launch browser on your iPhone then access the IP address (http://192.168.203.1), setup Internet for MiraScreen accordingly.

 Connect you iPhone to home WiFi Router. Swipe up on your iPhone and tap on AirPlay Mirroring, then select MiraScreen as target.

4. Your iPhone/iPad screen will be shown on your TV through MiraScreen.

# SETUP FOR MAC

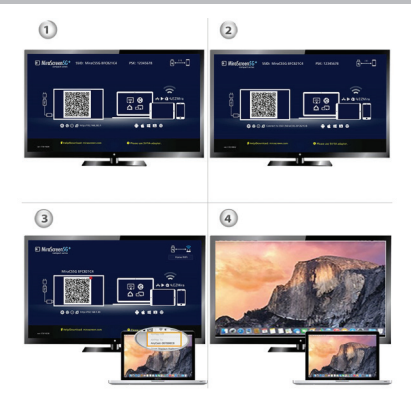

1. Wait for MiraScreen main screen after power on.

 Connect your Mac with MiraScreen via WiFi. Launch browser on your Mac then access the IP address (http://192.168.203.1), setup Internet for MiraScreen accordingly.

3. Connect you Mac to home WiFi Router. Turn on AirPlay, then select MiraScreen as target.

4. Your Mac screen will be shown on your TV through MiraScreen.

# SETUP FOR WINDOWS

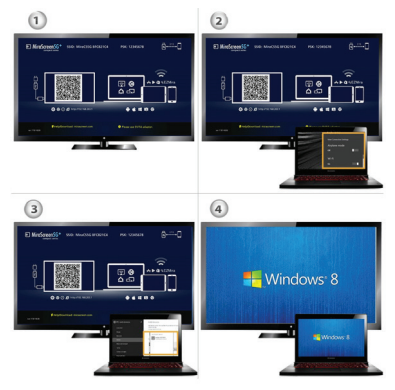

1. Wait for MiraScreen main screen after power on.

2. For Windows 8.1, execute "Windows Start Menu > Settings > PC and devices > Devices > Add a device", and then search for MiraScreen dongle. For Window 10, execute "Windows Start Menu > Settings > Connected devices > Add a printer or scanner", and then search for MiraScreen dongle.

3. Your Windows screen will be shown on your TV through MiraScreen connection

# SETUP FOR WINDOWS VIA EZMIRA APP

You may mirror Windows to MiraScreen using EZMira as below.

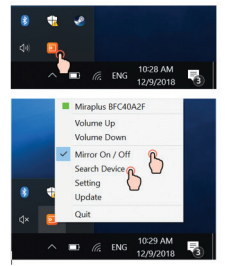

 If MiraScreen connected to home WiFi router, then please connect your phone or laptop to the same home WiFi router. Launch web browser on your phone or laptop, then access the IP address (Shown on main screen) of MiraScreen to enter setup page.

 If MiraScreen does NOT connected to any home WiFi router, then please connect your phone or laptop to SSID of MiraScreen via WiFi. Launch web browser on your phone or laptop, then access the IP address (http://192.168.203.1) of MiraScreen to enter setup page.

3. The setup page of MiraScreen will be shown on your phone or laptop

# SETTINGS AND FIRMWARE UPGRADE

1. Internet: Connect MiraScreen to home WiFi router

Note: The connection between MiraScreen and your device may be disconnected when MiraScreen connects.

2. WiFi Password: Change the password of MiraScreen

3. Display: 'game mode' with better frame rate. 'video mode' with better resolution.

4. Resolution: Change the output resolution

5. EZMira mode: Switch between 'Mirror only' and 'Mirror+Streaming' for AirPlay reception.

6. Upgrade: Install latest firmware for MiraScreen.

IMPORTANT! Please upgrade to the latest version in order to support all the latest devices.

7. Reset to default: Factory reset MiraScreen

#### ИНСТАЛИРАНЕ НА ХАРДУЕР

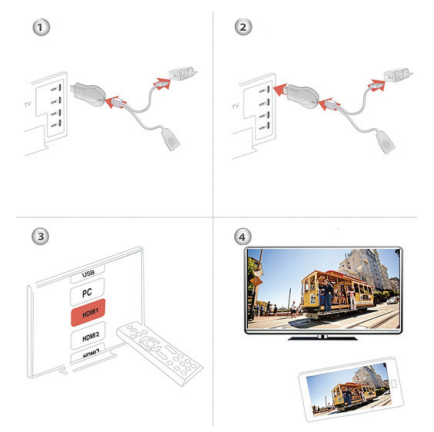

 Включете телевизора и включете ключа MiraScreen, като се свържете с USB адаптер (5V1A). Моля, поставете WiFi приемника на място с добър WiFi прием.

2. Свържете донгъл MiraScreen директно към входния HDTV порт на вашия телевизор.

3. Задайте избора на източник / вход на телевизора на HDTV входен порт, свързан към донгъл MiraScreen

4. Вашият ключ MiraScreen cera се стартира и ще

показва инструкции на телевизионния екран. Следвайте инструкциите, за да завършите настройката.

# НАСТРОЙКА ЗА ANDROID

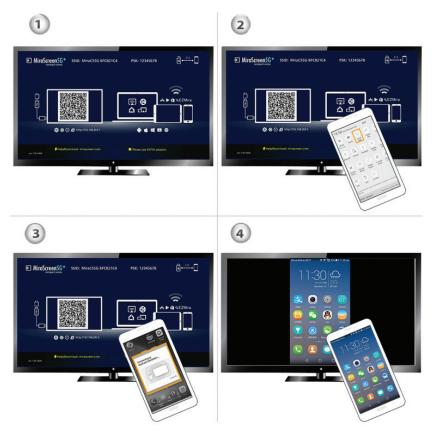

1. Изчакайте основния екран на MiraScreen след включване.

2. Включете менюто на Android и след това активирайте Miracast.

3. Изберете MiraScreen като цел и изчакайте връзка.

4. Екранът ви с Android ще се показва на вашия телевизор, свържете се отново, ако е необходимо

#### EZMIRA APP

1. Сканирайте QRCode на екрана, за да изтеглите приложението EZMira

2. Стартирайте приложението EZMira

3. Щракнете върху бутона "Свързване", за да започнете отразяването от Android

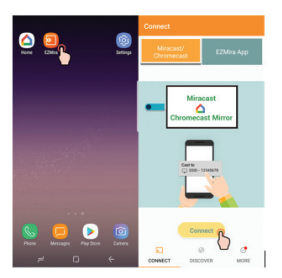

# СВЪРЖЕТЕ СЕ С ДОМАШНИЯ WIFI РУТЕР

1. Изчакайте основния екран на MiraScreen след включване.

2. Свържете вашия Android с MiraScreen чрез WiFi.

3. Стартирайте браузъра за достъп (http://192.168.203.1) на вашия Android, за да настроите Интернет за MiraScreen (свържете MiraScreen към вашия домашен WiFi рутер)

# HACTPOЙKA ЗА GOOGLE HOME (ANDROID)

Моля, свържете MiraScreen към домашния WiFi рутер \* предварително. Изтеглете приложението Google Home от Google Play. Стартирайте приложението Google Home, влезте с акаунт в Google. След това можете да отразявате Android на MiraScreen, като използвате Google Home, както е показано по-долу.

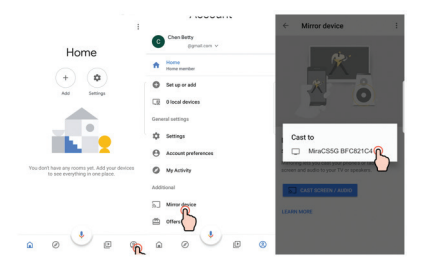

#### Забележка:

dongle трябва да бъде свързан към интернет, за да използвате приложението Google Home Уверете се, че мобилният ви телефон и устройството MiraScreen са свързани с един и същ домашен WiFi рутер

# НАСТРОЙКА ЗА IOS (IPHONE/IPAD)

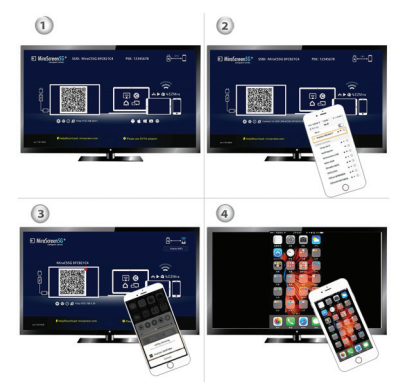

1. Изчакайте основния екран на MiraScreen след включване.

 Свържете вашия iPhone с MiraScreen чрез WiFi. Стартирайте браузъра на вашия iPhone, след което отворете IP адреса (http://192.168.203.1), настройте Интернет за MiraScreen съответно.

3. Свържете вашия iPhone към домашния WiFi рутер. Плъзнете нагоре на вашия iPhone и докоснете AirPlay BG

Mirroring, след което изберете MiraScreen като цел.

 Вашият iPhone / iPad екран ще се показва на вашия телевизор чрез MiraScreen.

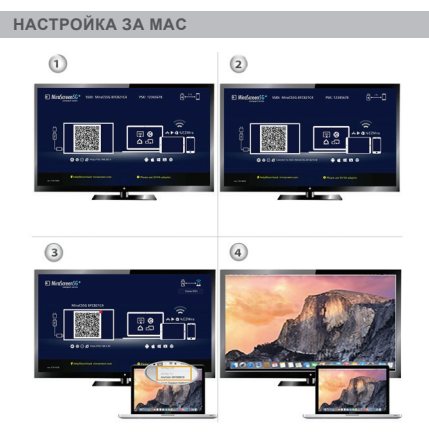

1. Изчакайте основния екран на MiraScreen след включване.

 Свържете вашия Мас с MiraScreen чрез WiFi.
 Стартирайте браузъра на вашия Мас, след това отворете IP адреса (http://192.168.203.1), настройте Internet за MiraScreen съответно.

 Свържете вашия Мас към домашния WiFi рутер.
 Включете AirPlay, след което изберете MiraScreen като цел.

 Екранът на вашия Мас ще се показва на вашия телевизор чрез MiraScreen.

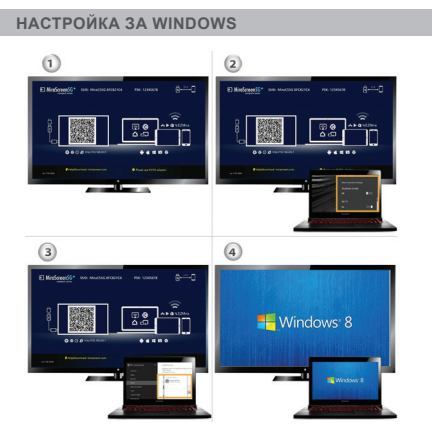

1. Изчакайте основния екран на MiraScreen след включване.

2. За Windows 8.1 изпълнете "Старт меню на Windows>

BG

Настройки> Компютър и устройства> Устройства> Добавяне на устройство" и след това потърсете MiraScreen ключ. За Прозорец 10 изпълнете "Старт меню на Windows> Настройки> Свързани устройства> Добавяне на принтер или скенер" и след това потърсете донгъл MiraScreen.

 Екранът на Windows ще бъде показан на телевизора ви чрез MiraScreen връзка.

# НАСТРОЙКА ЗА WINDOWS ЧРЕЗ ПРИЛОЖЕНИЕТО EZMIRA

Можете да отразявате Windows на MiraScreen, като използвате EZMira, както е показано по-долу.

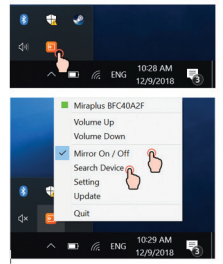

 Ако MiraScreen е свързан с домашен WiFi рутер, моля свържете телефона или лаптопа си към същия домашен WiFi рутер. Стартирайте уеб браузър на вашия телефон или лаптоп, след което отворете IP адреса (показан на

главния екран) на MiraScreen, за да влезете в страницата за настройка.

2. Ако MiraScreen HE е свързан с домашен WiFi рутер, тогава свържете телефона или лаптопа си с SSID на MiraScreen чрез WiFi. Стартирайте уеб браузър на вашия телефон или лаптоп, след което отворете IP адреса (http://192.168.203.1) на MiraScreen, за да влезете в страницата за настройка.

3. Страницата за настройка на MiraScreen ще се покаже на вашия телефон или лаптоп.

# НАСТРОЙКИ И НАДСТРОЙКА НА ФЪРМУЕРА

 Интернет: Свържете MiraScreen към домашния WiFi рутер Забележка: Връзката между MiraScreen и вашето устройство може да бъде прекъсната, когато MiraScreen се свърже.

2. WiFi парола: Променете паролата на MiraScreen

 Дисплей: "режим на игра" с по-добра честота на кадрите. 'Видео режим' с по-добра разделителна способност.

4. Резолюция: Променете изходната резолюция

5. Режим EZMira: Превключете между 'Mirror only' и 'Mirror + Streaming' за приемане на AirPlay.

6. Надстройка: Инсталирайте най-новия фърмуер за MiraScreen.

ВАЖНО! Моля, надстройте до най-новата версия, за да поддържате всички най-нови устройства.

7. Нулиране по подразбиране: Фабрично нулиране на MiraScreen.

# BEDIENUNGSANLEITUNG

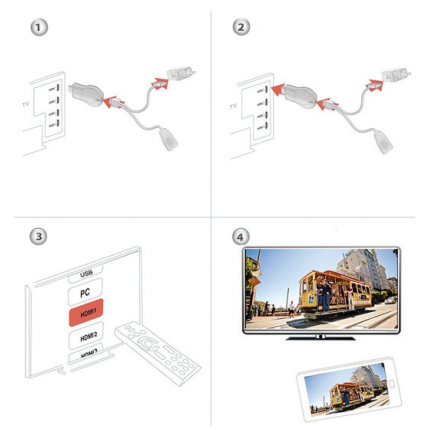

 Schalten Sie den Fernseher ein und speisen Sie den MiraScreen Dongle durch den Anschluss an einen USB Adapter (5V/1A). Stellen Sie den WiFi Empfänger in einem Ort mit guter WiFi Qualität auf.

2. Schliessen Sie den MiraScreen Dongle unmittelbar an die HDTV Eingangsmuffe Ihres Fernsehers an.

3. Stellen Sie die Fernseherquelle auf dem HDTV Verbindungsstück ein, wo der Dongle angeschlossen wurde.

4. Der MiraScreen Dongle startet sofort und zeigt die Anweisungen auf dem Bildschirm des Fernsehers. Folgen Sie den Anweisungen zur Ergänzung der Konfiguration.

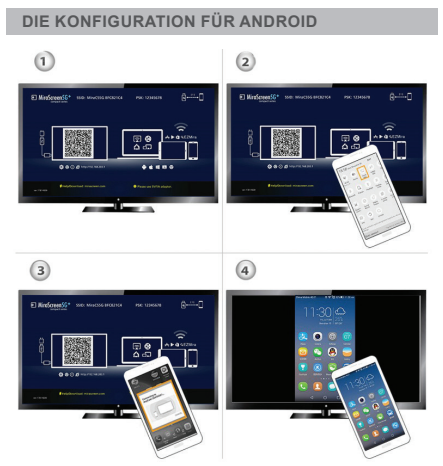

1. Nach dem Einschalten des Gerätes, warten Sie auf das Anzeigen der Hauptschnittstelle.

2. Rufen Sie das Menu Ihres Android ab, dann aktivieren Sie die Miracast.

DE

Selektieren Sie MiraScreen als Quelle und erwarten Sie den Anschluss.

 Der Bildschirm von Android wird auf dem Bildschirm des Fernsehers angezeigt. Verbinden Sie wieder, wenn es notwendig ist.

# DIE EZMIRA ANWENDUNG

1. Scannen Sie den QR Code vom Bildschirm zum

Herunterladen der EZMira Anwendung

2. Öffnen Sie die EZMira Anwendung

3. Drücken Sie auf "Connect" zum Aktivieren der Mirroring Funktion von Android

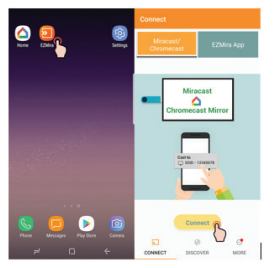

DER ANSCHLUSS AN DEN WIFI ROUTER VON ZU HAUSE

1. Warten Sie auf das Anzeigen der Hauptschnittstelle von MiraScreen

2. Verbinden Sie das Android mit MiraScreen durch WiFi

 Öffen Sie den Browser in dem Android und rufen Sie die Seite http://192.168.203.1 zur Konfiguration von Internet ab Verbinden Sie die MiraScreen mit dem WiFi Router von zu Hause

# DIE KONFIGURATION FÜR GOOGLE HOME (ANDROID)

Bitte verbinden Sie die MiraScreen mit dem WiFi Router von zu Hause. Dann sollen Sie Google Home App von Google Play herunterladen. Öffnen Sie Google Home App und registrieren Sie sich mit Ihrem Google Konto. Dann können Sie den Bildschirm von Android mit MiraScreen teilen, wenn Sie Google Home benutzen.

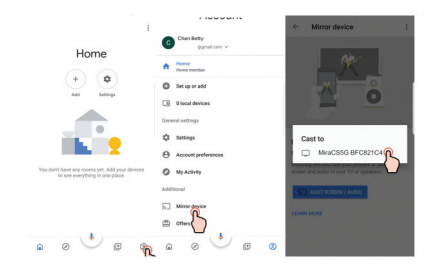

DE

Bemerkung:

Der EZCast Dongle soll an Internet angeschlossen werden, damit Sie Google Home App benutzen können. Stellen Sie sicher, dass Ihr Handy und MiraScreen an denselben Wifi Router angeschlossen sind.

# DIE KONFIGURATION FÜR IOS (IPHONE/IPAD)

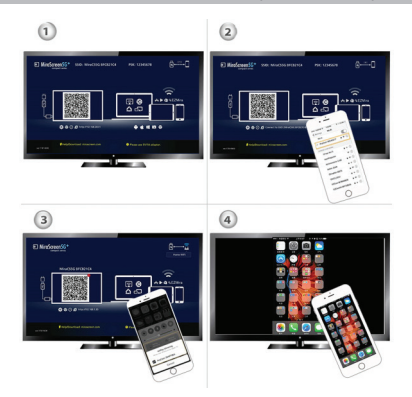

1. Warten Sie auf das Anzeigen der Hauptschnittstelle von MiraScreen

2. Verbinden Sie das Iphone mit MiraScreen durch WiFi.

Öffen Sie den Browser in dem Iphone und rufen Sie die Seite http://192.168.203.1 zur Konfiguration von Internet für MiraScreen ab.

 Verbinden Sie das Iphone mit dem WiFi Router von zu Hause. Wischen Sie auf dem iPhone nach oben und drücken Sie auf AirPlay Mirroring, dann selektieren Sie MiraScreen als Quelle.

4. Der Bildschirm von iPhone / iPad wird auf dem Bildschirm des Fernsehers durch MiraScreen angezeigt

# DIE KONFIGURATION FÜR MAC 1 2 3 4

DE

1. Warten Sie auf das Anzeigen der Hauptschnittstelle von MiraScreen

 Verbinden Sie das Mac mit MiraScreen durch WiFi.
 Öffen Sie den Browser in dem Mac und rufen Sie die Seite http://192.168.203.1 zur Konfiguration von Internet f
ür MiraScreen ab.

3. Verbinden Sie das Mac mit dem WiFi Router von zu Hause. Starten Sie AirPlay und dann selektieren Sie MiraScreen als Quelle.

4. Der Bildschirm von Mac wird auf dem Bildschirm

des Fernsehers durch MiraScreen angezeigt.

# DIE KONFIGURATION FÜR WINDOWS

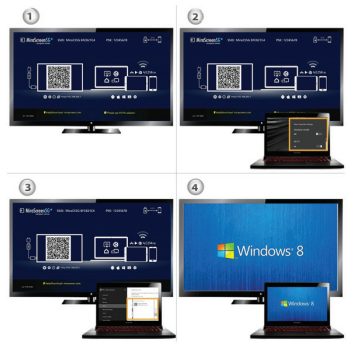

1. Warten Sie auf das Anzeigen der Hauptschnittstelle von MiraScreen

 Für Windows 8.1 gehen Sie zu "Windows Start Menu > Settings > PC and devices > Devices > Add a device", dann suchen Sie den MiraScreen Dongle. Für Windows 10, gehen Sie zu "Windows Start Menu > Settings > Connected devices > Add a printer or scanner", dann suchen Sie den MiraScreen Dongle.

3. Der Bildschirm von Windows wird auf dem Bildschirm des Fernsehers durch MiraScreen angezeigt

# DIE KONFIGURATION FÜR WINDOWS DURCH DIE EZMIRA ANWENDUNG

Sie können den Bildschirm von Windows durch MiraScreen mit der EZMira Anwendung teilen.

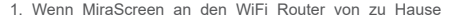

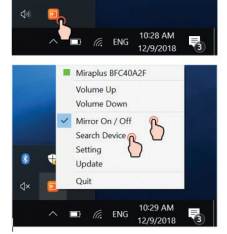

angeschlossen ist, verbinden Sie das Telefon oder den Computer an dasselbe Netzwerk. Öffnen Sie den Web Browser im Telefon oder im Computer und rufen Sie die IP ab, die in der Hauptschnittstelle von MiraScreen angezeigt wird. 2. Wenn MiraScreen an kein Wifi Netzwerk angeschlossen wurde, verbinden Sie das Telefon oder den Computer an

DE

den SSID von MiraScreen durch WiFi. Öffnen Sie den Web Browser im Telefon oder im Computer und rufen Sie die IP http://192.168.203.1 von MiraScreen zum Zugang zur Konfigurationsseite ab.

3. Die Konfigurationsseite von MiraScreen wird auf dem Telefon oder im Computer angezeigt.

# EINSTELLUNG UND FIRWARE AKTUALISIERUNG

1. Internet: verbinden Sie die MiraScreen mit dem WiFi Router von zu Hause

2. Das WiFi Passwort: Wechseln Sie das Passwort von MiraScreen Dongle

 Anzeigen: Wählen Sie "Game Mode" für ein besseres Frame Rate oder "video mode" für eine bessere Auflösung 4. Die Auflösung: Ändern Sie die Auflösung zur Wiedergabe 5. Der EZMira Modus: schalten Sie zwischen "Mirror only" und "Mirror + Streaming" für den Empfang durch AirPlay um.
 Die Aktualisierung: installieren Sie die letzte Version für MiraScreen, um die neuesten Geräte zu benutzen 7. Einstellungen: setzen Sie MiraScreen auf die Werkseinstellungen zurück

28

# INSTRUCCIONES PARA LA INSTALACIÓN

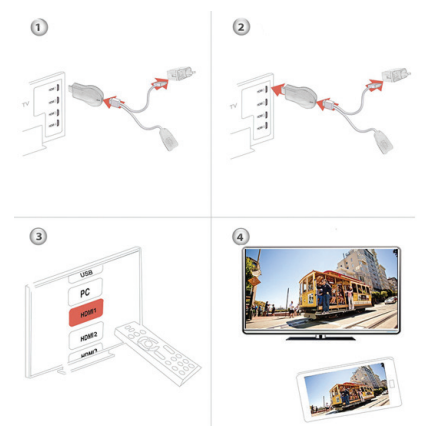

 Encienda su televisor y alimente el dongle MiraScreen enchufándolo a un adaptador de USB (5V/1A). Coloque el receptor de WiFi en un área con buena cobertura de WiFi.

2. Conecte el dongle MiraScreen directamente al puerto HDTV de su televisor.

 Configure la fuente TV en el puerto HDTV al que está conectado el dongle.

4. El dongle MiraScreen empieza a funcionar inmediatamente

y puede visualizar las instrucciones en la pantalla de su televisor. Siga las instrucciones fara finalizar la configuración

# CONFIGURACION PARA ANDROID

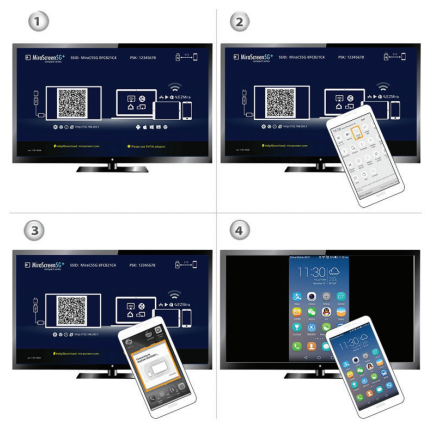

 Después de encender el dispositivo, espere a que aparezca la interfaz principal.

2. Acceda al menú de su dispositivo Android, luego active Miracast

3. Seleccione MiraScreen como fuente y espere a que se

conecte

4. La pantalla de su dispositivo Android será mostrada en la pantalla de su televisor. Reconéctese si hace falta

# LA APLICACIÓN EZMIRA

1. Escanee el código QR en la pantalla para descargar la aplicación EZMira

2. Abra la aplicación EZMira

3. Haga clic en Connect («Conectar») para iniciar la función de duplicación del dispositivo Android

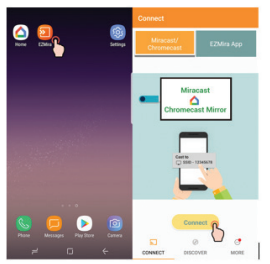

# CONECTARSE AL ENRUTADOR WIFI DE SU HOGAR

1.Espere hasta que aparezca la interfaz principal de MiraScreen

2. Conecte su dispositivo Android a MiraScreen a través del

ES WiFi

 Abra el navegador desde su dispositivo Android y acceda a http://192.168.203.1 para configurar el Internet para MiraScreen (conecte MiraScreen al enrutador de WiFi de su hogar).

# CONFIGURACIÓN PARA GOOGLE HOME (ANDROID)

Conecte MiraScreen al enrutador de WiFi de su hogar. Descargue la aplicación Google Home desde Google Play. Abra la aplicación Google Home e inicie sesión con su cuenta de Google. Después puede compartir la pantalla de su dispositivo Android con MiraScreen utilizando Google home.

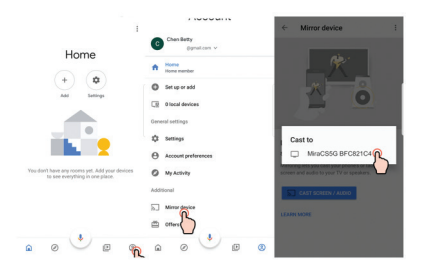

#### Nota: El dongle EZCast debe estar conectado a Internet para

#### utilizar la aplicación Google Home Asegúrese de que su móvil y MiraScreen están conectados al mismo enrutador de Wifi.

# CONFIGURACIÓN PARA IOS (IPHONE/IPAD)

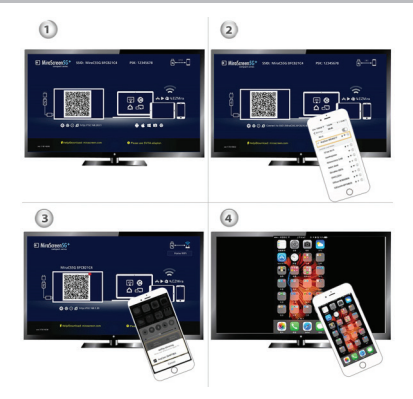

Espere hasta que aparezca la interfaz principal de MiraScreen 2. Conecte su iPhone a MiraScreen a través del WiFi. Abra el navegador de su iPhone y acceda a http://192.168.203.1 para configurar el Internet para MiraScreen.

3. Conecte su iPhone al enrutador WiFi de su hogar. Deslice

ES

hacia arriba en su iPhone y haga clic en AirPlay Mirroring, luego seleccione MiraScreen como fuente.

4. La pantalla de su iPhone/iPad será mostrada en la pantalla de su televisor, a través de MiraScreen.

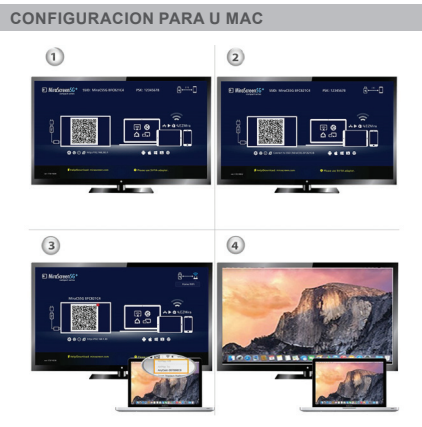

1. Espere hasta que aparezca la interfaz principal de MiraScreen

 Conecte su Mac a MiraScreen a través del WiFi. Abra el navegador de su MAc y acceda a http://192.168.203.1 para configurar el Internet para MiraScreen.

 Conecte su Mac al enrutador WiFi de su hogar. Inicie AirPlay y luego seleccione MiraScreen como fuente.

4. La pantalla de su Mac será mostrada en la pantalla del televisor a través de

MiraScreen.

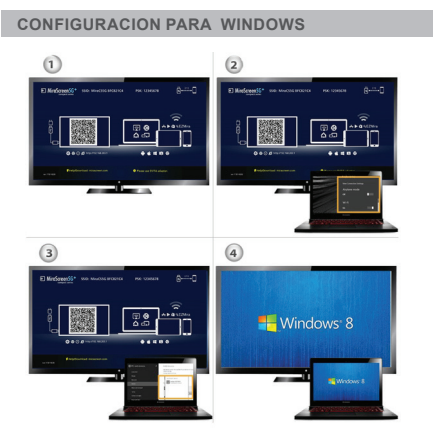

1. Espere hasta que aparezca la interfaz principal de MiraScreen

2. Para Windows 8.1, vaya a «Menú Inicio de Windows>

Configuración> PC y Dispositivos> Dispositivos> Agregar un dispositivo», luego busque el dongle MiraScreen. Para Windows 10, vaya a «Menú Inicio de Windows-Configuración> Dispositivos conectados > Agregar una impresora o un escáner», luego busque el dongle MiraScreen. 3. La pantalla de su dispositivo Windows será mostrada en la pantalla de su televisor, a través de MiraScreen.

# CONFIGURACIÓN PARA WINDOWS DESDE LA APLICACIÓN EZMIRAA

Puede compartir la pantalla desde su dispositivo Windows a través de MiraScreen utilizando la aplicación EZMira.

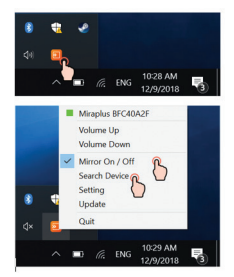

 Si MiraScreen está conectado al enrutador de WiFi de su hogar, conecte su teléfono o su ordenador a la misma red.
 Acceda al navegador web desde su teléfono o su ordenador
y conéctese a la dirección IP que se muestra en la interfaz principal de MiraScreen.

2. Si MiraScreen no está conectado a ninguna red Wifi, entonces conecte su teléfono o ordenador al SSID de MiraScreen a través del WiFi. Acceda al navegador web desde su teléfono o su ordenador y conéctese a la dirección IP http://192.168.203.1 de MiraScreen para entrar en la página de configuración.

3. La página de configuración de MiraScreen será mostrada en la pantalla de su teléfono

o de su ordenador.

#### CONFIGURACIÓN Y ACTUALIZACIONES DEL FIRWARE

1. Internet: Conecte MiraScreen al enrutador de WiFi de su hogar

2. Contraseña de acceso al WiFi: Cambie la contraseña del dongle MiraScreen

3. Visualización: Elija «game mode (modo juego)» para una mejor frecuencia de fotograma

o «video mode (modo vídeo)» para una mejor resolución

4. Resolución: Cambie la resolución de reproducción

5. Modo EZMira: Alterne entre «Mirror Only (Solo duplicación)» y « Mirror + Streaming (Duplicación y transmisión)» para recepción mediante AirPlay.

6. Actualización: Instale la última versión de MiraScreen para compatibilidad con los más recientes dispositivos

7. Reset (Reponer): Reponer los ajustes de fábrica de MiraScreen

# LES INSTRUCTIONS D'INSTALLATION

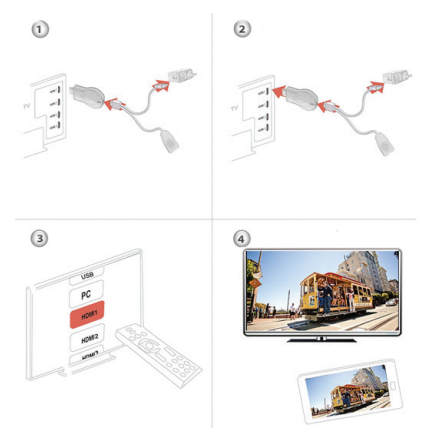

 Allumez la télé et alimentez le dongle MiraScreen par le raccordement a un adaptateur USB (5V/1A). Placez le récepteur WiFi dans une zone avec un signal WiFi de bonne qualité.

2. Connectez le dongle MiraScreen directement dans l'entrée HDTV de votre télé.

3. Réglez la source de la télé dans l'entrée HDTV a laquelle le dongle a été connecté.  Le dongle MiraScreen s'active immédiatement et affiche les instructions sur l'écran de la télé. Suivez les instructions pour compléter la configuration.

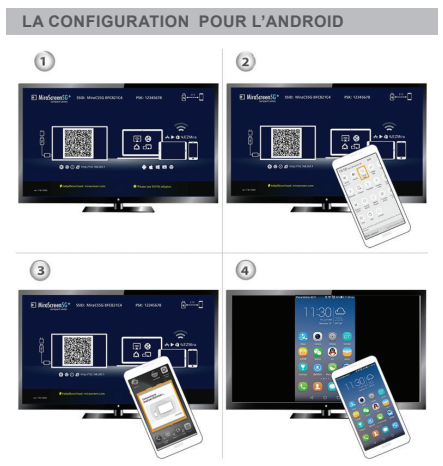

1. Apres le démarrage de l'appareil, attendez que l'interface principale soit affichée.

2. Accedez aux menus de votre Android et ensuite activez le Miracast. FR

3. Selectez MiraScreen comme source et attendez la connexion.

 L'écran de l'Android sera affiché sur l'écran de la télé. Répétez la connexion s'il est nécessaire.

#### L'APPLICATION EZMIRA

1. Scannez le code QR affiché sur l'écran pour télécharger l'application EZMira App.

2. Ouvrez EZMira App.

3. Appuyez sur "Connect" pour activer la fonction de mirroring de l'Android.

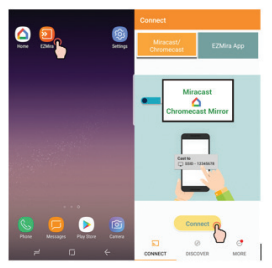

#### LA CONNEXION AU ROUTEUR WIFI A LA MAISON

1. Attendez que l'interface principale de MiraScreen soit affichée.

2. Connectez l'Android a MiraScreen par WiFi.

 Ouvrez le browser de l'Android et accedez a la page http://192.168.203.1pour configurer l'Internet pour RO MiraScreen (connectez MiraScreen au routeur WiFi de la maisaon)

# LA CONFIGURATION POUR GOOGLE HOME (ANDROID)

On vous prie de connecter MiraScreen au routeur WiFi de la maison. Téléchargez Google Home App par Google Play. Ouvrez Google Home App et enregistrez vous avec votre compte Google. Ensuite vous pouvez partager l'écran de l'Android avec MiraScreen en utilisant Google Home.

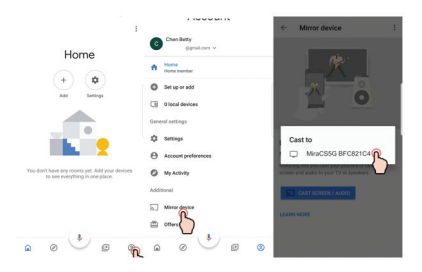

#### Observation: Le dongle EZCast doit etre raccordé a Internet pour pouvoir

utiliser Google Home App.

Assurez vous que votre teleohone mobile et MiraScreen sont raccordes au meme routeur Wifi.

# LA CONFIGURATION POUR IOS (IPHONE/IPAD)

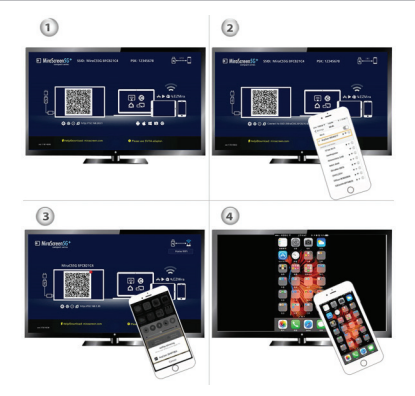

1. Attendez que l'interface principale de MiraScreen soit affichée.

2. Connectez le iPhone a MiraScreen par WiFi. Ouvrez le browser en iPhone et accedez a la page http://192.168.203.1 afin de configurer l'Internet pour MiraScreen.  Connectez le iPhone au routeur WiFi de la maison. Glissez sur iPhone vers le haut et appuyez sur AirPlay Mirroring, ensuite selectez MiraScreen comme source.

4. L'écran de iPhone / iPad sera affiché sur l'écran de la télé par MiraScreen.

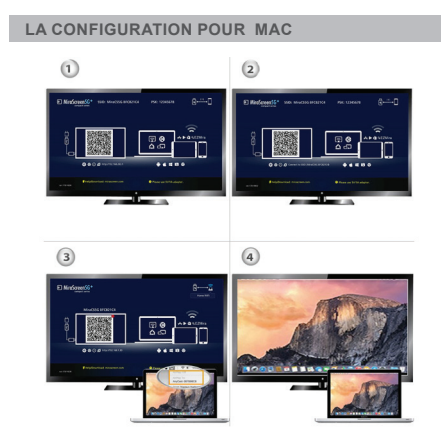

1. Attendez que l'interface principale de MiraScreen soit affichée.

2. Connectez le Mac a MiraScreen par WiFi. Ouvrez le

FR

browser en Mac et accedez a la page http://192.168.203.1 afin de configurer l'Internet pour MiraScreen.

 Connectez le Mac au routeur WiFi de la maison.. Démarrez AirPlay et ensuite selectez MiraScreen comme source.

4. L'écran de Mac sera affiché sur l'écran de la

télé par MiraScreen.

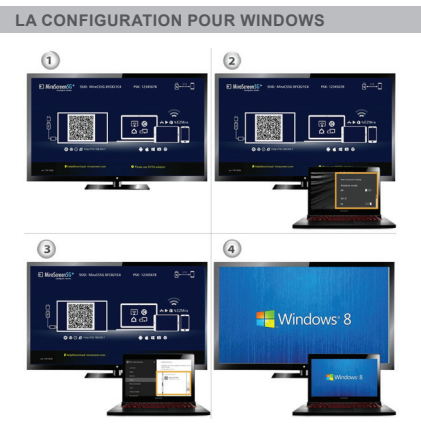

1. Attendez que l'interface principale de MiraScreen soit affichée.

2. Pour Windows 8.1 accedez a "Windows Start Menu >

Settings > PC and devices > Devices > Add a device", ensuite cherchez le dongle MiraScreen. Pour Windows 10, accedez "Windows Start Menu > Settings > Connected devices > Add a printer or scanner", ensuite cherchez le donglel MiraScreen. 3. L'écran de Windows sera affiché sur l'écran de la télé par MiraScreen.

#### LA CONFIGURATION POUR WINDOWS PAR L'APPLICATION EZMIRA

Vous pouvez partager l'écran de Windows par MiraScreen avec l'application EZMira.

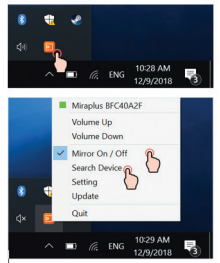

 Si MiraScreen est raccordée au routeur WiFi de la maison, connectez le téléphone ou l'ordinateur au meme réseau.
Entrez dans le browser web du téléphone ou de l'ordinateur et accedez a l'addresse IP affichée dans l'interface principale de MiraScreen. FR

 Si MiraScreen n'est pas raccordée a aucun réseau Wifi, connectez le téléphone ou l'ordinateur au SSID de MiraScreen par WiFi. Entrez dans le browser web du téléphone ou de l'ordinateur et accedez a l'addresse IP http://192.168.203.1 de MiraScreen pour l'acces a la page de configuration.
La page de configuration de MiraScreen sera affichée sur

le téléphone ou l'ordinateur.

## **REGLAGES ET ACTUALISATION DE FIRWARE**

1. Pour Internet: connectez MiraScreen au routeur WiFi de la maison.

2. Le mot de passe pour WiFi: changez le mot de passe du dongle dei MiraScreen.

3. Affichage: choisissez "game mode" pour un meilleur frame rate ou "video mode" pour une meilleure résolution.

4. La résolution: changez la résolution de la reproduction.

5. L'application EZMira: commutez entre "Mirror only" et "Mirror + Streaming" pour la réception par AirPlay.

6. Actualisation: installez la derniere version de MiraScreen pour supporter les plus nouveaux appareils.

7. Les réglages d'usine: réglez MiraScreen aux parametres prédéfinis par defaut a l'usine.

# HARDVER TELEPÍTÉSE

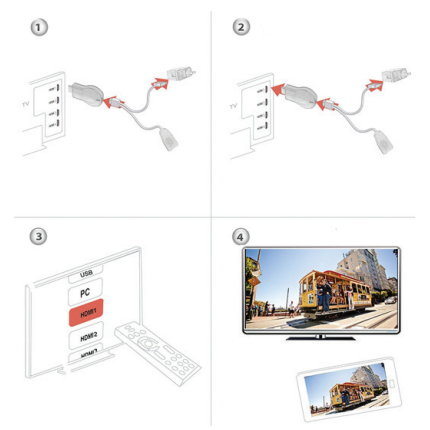

 Kapcsolja be a tévét, és kapcsolja be az USB adaptert (5V1A), majd kapcsolja be a MiraScreen kulcsot. Kérjük, helyezze a WiFi vevőt olyan helyre, ahol jó a vétel.

2. Csatlakoztassa a MiraScreen kulcsot közvetlenül a tévé HDTV bemeneti portjához.

 Állítsa TV-jének Forrás / Bemenet kiválasztását HDTV bemeneti portra, amely a MiraScreen kulcsra van csatlakoztatva 4. A MiraScreen hardverkulcsa most elindul, és utasításokat jelenít meg a tévéképernyőn. Kövesse az utasításokat a beállítás befejezéséhez.

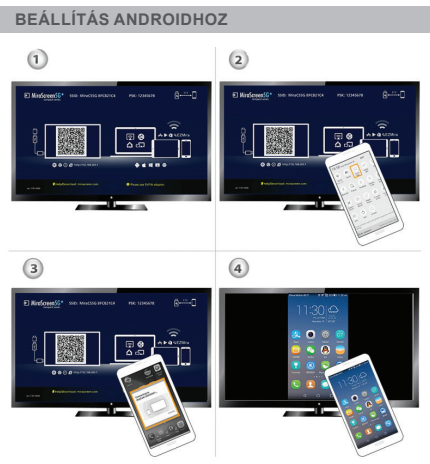

1. Bekapcsolás után várja meg a MiraScreen főképernyőjét.

 Kapcsolja be az Android menüt, majd engedélyezze a Miracast szolgáltatást.

3. Válassza ki a MiraScreen lehetőséget, és várja meg a

kapcsolatot.

 Az Android képernyője megjelenik a tévében, ha szükséges, csatlakoztassa újra

**EZMIRA APP** 

1. Olvassa be a QRCode-ot a képernyőn az EZMira App letöltéséhez

2. Indítsa el az EZMira alkalmazást

 Kattintson a "Csatlakozás" gombra a tükrözés megkezdéséhez az Android-ból

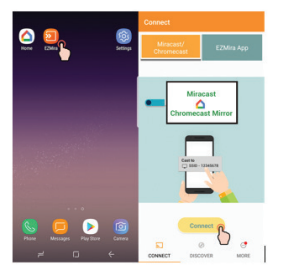

CSATLAKOZÁS AZ OTTHONI WIFI ROUTERHEZ

1. Bekapcsolás után várja meg a MiraScreen főképernyőjét.

2. Csatlakoztassa Android készülékét a MiraScreen-hez

WiFi-n keresztül.

 Indítsa el a böngészőt, hogy hozzáférhessen (http://192.168.203.1) az Android készülékén az Internet beállításához a MiraScreen számára (csatlakoztassa a MiraScreen otthoni WiFi routeréhez).

# BEÁLLÍTÁS A GOOGLE HOME SZÁMÁRA (ANDROID)

Kérjük, előzetesen csatlakoztassa a MiraScreen-t az otthoni WiFi routerhez. Töltse le a Google Home alkalmazást a Google Playről. Indítsa el a Google Home alkalmazást, jelentkezzen be Google-fiókkal. Ezután tükrözheti az Androidot a MiraScreenre a Google Home segítségével az alábbiak szerint.

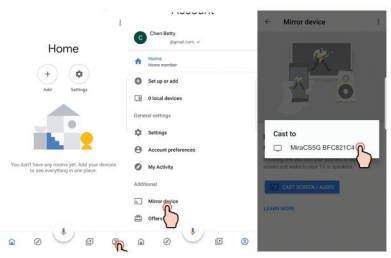

Jegyzet: A hardverkulcsot az internethez kell csatlakoztatni a Google Home App használatához. Győződjön meg arról, hogy mobiltelefonja és a MiraScreen eszköz ugyanazzal az otthoni WiFi routerrel csatlakozik

# **TELEPÍTÉS IOS RENDSZERHEZ (IPHONE/IPAD)**

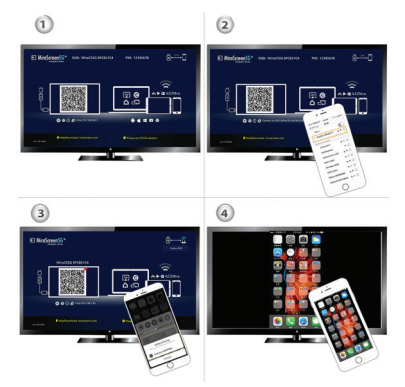

 Bekapcsolás után várja meg a MiraScreen főképernyőjét.
Csatlakoztassa iPhone készülékét a MiraScreen-hez WiFi-n keresztül. Indítse a böngészőt iPhone-ján, majd nyissa meg az IP-címet (http://192.168.203.1), ennek megfelelően állítsa be az Internetet a MiraScreen számára.
Csatlakoztassa iPhone készülékét az otthoni WiFi HU

routerhez. Húzza ujját felfelé iPhone-ján, és érintse meg az AirPlay Mirroring elemet, majd válassza a MiraScreen lehetőséget.

 iPhone / iPad képernyőjét a MiraScreenen keresztül jeleníti meg a tévé.

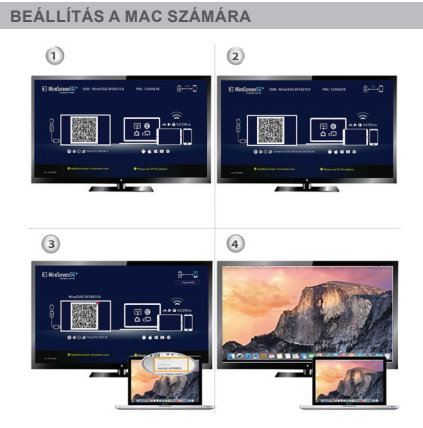

 Bekapcsolás után várja meg a MiraScreen főképernyőjét.
Csatlakoztassa Mac számítógépét a MiraScreen-hez WiFi-n keresztül. Indítsa el a böngészőt a Mac számítógépén, majd nyissa meg az IP-címet (http://192.168.203.1), ennek megfelelően állítsa be az Internetet a MiraScreen számára.

 Csatlakoztassa Mac számítógépét az otthoni WiFi routerhez. Kapcsolja be az AirPlay szolgáltatást, majd válassza a MiraScreen lehetőséget.

 A Mac képernyőjét a MiraScreen segítségével jeleníti meg a tévé.

# 

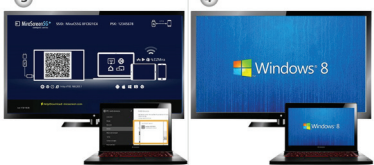

Bekapcsolás után várja meg a MiraScreen főképernyőjét.
Windows 8.1 esetén hajtsa végre a "Windows Start

menü> Beállítások> PC és eszközök> Eszközök> Eszköz hozzáadása" elemet, majd keresse meg a MiraScreen kulcsot. A 10. ablaknál hajtsa végre a "Windows Start menü> Beállítások> Csatlakoztatott eszközök> Nyomtató vagy szkenner hozzáadása" elemet, majd keresse meg a MiraScreen kulcsot. 3. A Windows képernyője a TV-n MiraScreen kapcsolaton keresztűl jelenik meg.

# A WINDOWS BEÁLLÍTÁSA AZ EZMIRA ALKALMAZÁSON KERESZTÜL

Az alábbiak szerint tükrözheti a Windows rendszert a MiraScreenre az EZMira segítségével .

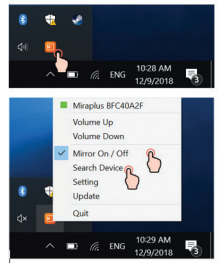

 Ha a MiraScreen csatlakozik az otthoni WiFi routerhez, akkor csatlakoztassa telefonját vagy laptopját ugyanahhoz az otthoni WiFi routerhez. Indítsa el a webböngészőt telefonján vagy laptopján, majd lépjen be a MiraScreen IP-címéhez (a főképernyőn látható), hogy belépjen a beállítási oldalra.

2. Ha a MiraScreen NEM csatlakozik egyetlen otthoni WiFi routerhez sem, akkor WiFi-n keresztül csatlakoztassa telefonját vagy laptopját a MiraScreen SSID-jéhez. Indítsa el a webböngészőt telefonján vagy laptopján, majd lépjen be a MiraScreen IP-címéhez (http://192.168.203.1) a beállítási oldalra történő belépéshez.

 A MiraScreen beállítási oldala megjelenik a telefonján vagy a laptopján.

# BEÁLLÍTÁSOK ÉS FIRMWARE FRISSÍTÉS

1. Internet: Csatlakoztassa a MiraScreen-et az otthoni WiFi routerhez

Megjegyzés: A MiraScreen és a készülék közötti kapcsolat megszakadhat, amikor a MiraScreen csatlakozik.

2. WiFi jelszó: Módosítsa a MiraScreen jelszavát

 Kijelző: jobb játéksebességű "játékmód". Jobb felbontású "videó mód".

4. Felbontás: A kimenet felbontásának módosítása

5. EZMira mód: Váltás a "Csak tükör" és a "Tükör + közvetítés" között az AirPlay vételéhez.

6. Frissítés: Telepítse a legújabb firmware-t a MiraScreen számára.

FONTOS! Kérjük, frissítsen a legújabb verzióra a legújabb eszközök támogatásához.

7. Visszaállítás az alapértelmezettre: Gyári beállítások visszaállítása a MiraScreen-re

# ISTRUZIONI DI INSTALLAZIONE

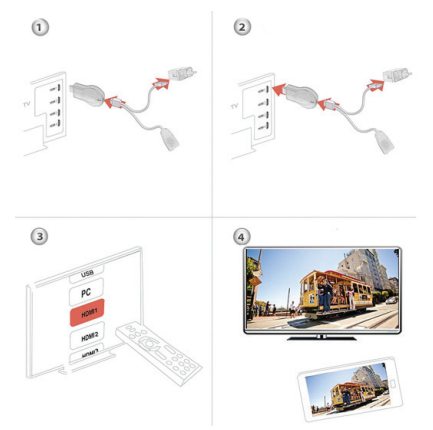

 Accendere il televisore e alimentare il dongle MiraScreen collegandolo a un adattatore USB (5V/1A). Posizionare il ricevitore WiFi in un'area con una buona copertura WiFi

2. Collegare il dongle MiraScreen direttamente all'ingresso HDTV del televisore.

3. Impostare la sorgente TV sull'HDTV in cui è collegato il dongle.

4. Immediatamente il dongle MiraScreen si avvia e visualizza

le istruzioni sullo schermo del televisore. Seguire le istruzioni per completare la configurazione.

# CONFIGURAZIONE PER ANDROID

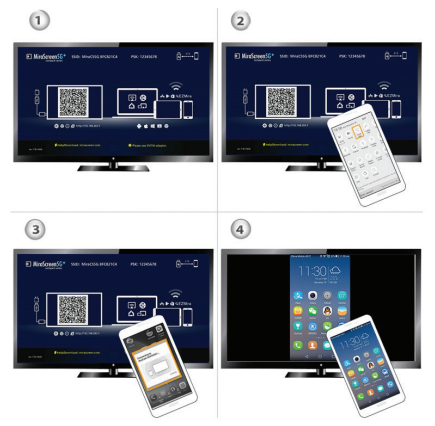

1. Dopo aver acceso il dispositivo, attendere che venga visualizzata l'interfaccia principale.

2. Accedere al menu del dispositivo Android, quindi attivare Miracast

3. Selezionare MiraScreen come sorgente e attendere che

IT

si connetta

4. Lo schermo del tuo dispositivo Android verrà visualizzato sullo schermo TV. Riconnettere se necessario.

#### **EZMIRA APP**

1. Eseguire la scansione del codice QR sullo schermo per scaricare l'app EZMira

2. Apri l'app EZMira

3. Fare clic su "Connect" per avviare la funzione di mirroring del tuo dispositivo Android

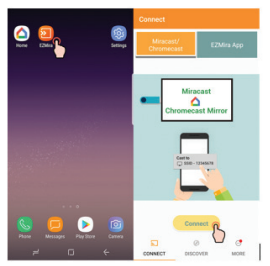

# CONNETTERSI AL ROUTER WIFI IN CASA

1. Attendere che venga visualizzata l'interfaccia principale di MiraScreen

2. Collegare il suo dispositivo Android con MiraScreen via

WiFi

 Aprire il browser sul dispositivo Android e andare a http://192.168.203.1 per configurare Internet per MiraScreen (collegare MiraScreen al router WiFi in casa)

# CONFIGURAZIONE PER GOOGLE HOME (ANDROID)

Connettere MiraScreen al router WiFi di casa.

Scaricare l'app Google Home App da Google Play. Aprire Google Home App e accedere utilizzando il suo account Google. Successivamente, può condividere lo schermo dal suo dispositivo Android con MiraScreen utilizzando Google Home.

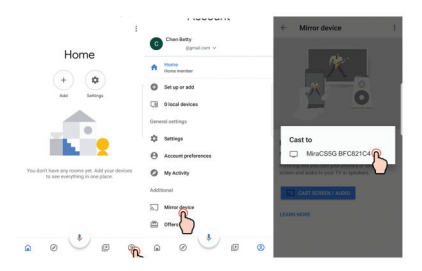

#### Note: Il Dongle deve essere connesso a Internet per utilizzare l'app

# Google Home

Assicurarsi che il suo telefono cellulare e MiraScreen siano collegati allo stesso router Wifi.

# CONFIGURAZIONE PER IOS (IPHONE/IPAD)

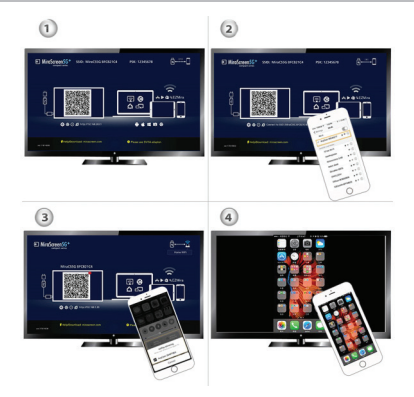

1. Attendere che venga visualizzata l'interfaccia principale di MiraScreen

2. Collegare l'iPhone con MiraScreen tramite WiFi. Aprire il browser in iPhone e vada su http://192.168.203.1 per configurare l'Internet per MiraScreen. 3. Collegare il suo iPhone al router WiFi di casa. Scorrere

dall'alto su iPhone e fare clic su AirPlay Mirroring, quindi selezionare MiraScreen come sorgente.

4. Lo schermo dell'iPhone / iPad verrà visualizzato sullo schermo TV tramite MiraScreen.

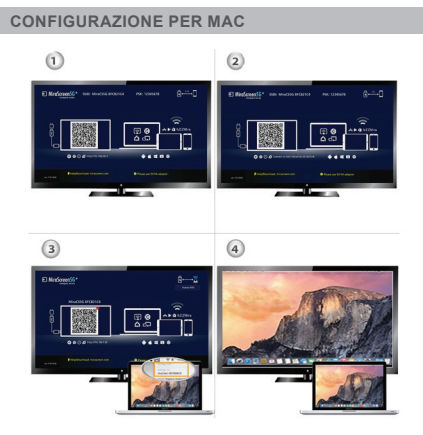

1. Attendere che venga visualizzata l'interfaccia principale di MiraScreen

2. Collegare il suo Mac con MiraScreen tramite WiFi.

IT

Aprire il browser su Mac e vada su http://192.168.203.1 per configurare l'Internet per MiraScreen.

3. Collegare il suo Mac al router WiFi di casa. Avviare AirPlay quindi selezionare MiraScreen come sorgente.

4. Lo schermo del Mac verrà visualizzato sullo schermo TV tramite MiraScreen.

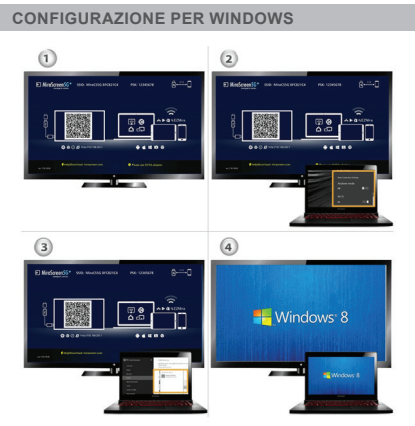

1. Attendere che venga visualizzata l'interfaccia principale di MiraScreen

2. Per Windows 8.1, andare su "Menu Start di Windows>

Impostazioni > PC e dispositivi > Dispositivi > Aggiungi un dispositivo", quindi cercare il dongle MiraScreen. Per Windows 10, andare w "Menu Start di Windows > Impostazioni > Dispositivi collegati > Aggiungi stampante o scanner", quindi cercare il dongle MiraScreen.

3. Lo schermo del dispositivo Windows verrà visualizzato sullo schermo TV tramite MiraScreen.

# CONFIGURAZIONE PER WINDOWS TRAMITE EZMIRA APP

È possibile condividere lo schermo del dispositivo Windows tramite MiraScreen utilizzando l'applicazione EZMira.

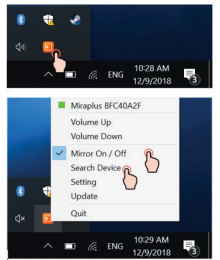

 Se MiraScreen è connesso al router WiFi di casa, collegare il telefono o il computer alla stessa rete. Aprire il browser Web sul telefono o sul computer e accedere all'indirizzo IP visualizzato nell'interfaccia principale di MiraScreen. IT

2. Se MiraScreen non è connesso a nessuna rete Wifi, collegare il telefono o il computer al SSID del MiraScreen tramite WiFi. Accedere al browser web sul suo telefono o computer e vada all'indirizzo IP di MiraScreen http://192.168.203.1 per accedere alla pagina di configurazione.

3. La pagina di configurazione di MiraScreen verrà visualizzata sul telefono o sul computer.

## IMPOSTAZIONI E UPGRADE FIRWARE

1. Internet: collegare MiraScreen al router WiFi di casa sua

2. Password  $\bar{\mathsf{WiFi:}}$  cambiare la password del dongle MiraScreen

3. Display: scegliere "game mode" per una migliore frequenza fotogrammi o "video mode" per una migliore risoluzione

4. Risoluzione: modificare la risoluzione di riproduzione

5. Modalità EZMira: consente di passare da "Mirror only" a "Mirror + Streaming" per la ricezione via AirPlay.

6. Aggiornamento: installare l'ultima versione per MiraScreen per assicurarsi la compatibilità con i dispositivi più recenti.

7. Ripristina: riporta MiraScreen alle impostazioni di fabbrica.

#### HARDWARE INSTALLATIE

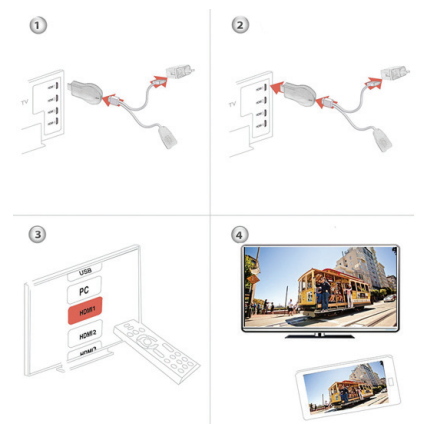

 Schakel uw tv in en schakel de MiraScreen-dongle in door deze aan te sluiten op een USB-adapter (5V1A). Plaats de wifi-ontvanger op een locatie met een goede wifi-ontvangst.

2. Sluit de MiraScreen-dongle rechtstreeks aan op een HDTV-ingangspoort op uw tv.

 Stel de bron- / invoerselectie van uw tv in op de HDTVinvoerpoort die is aangesloten op de MiraScreen-dongle
Uw MiraScreen-dongle start nu op en geeft instructies op NL

uw tv-scherm weer. Volg de instructies om de installatie te voltooien.

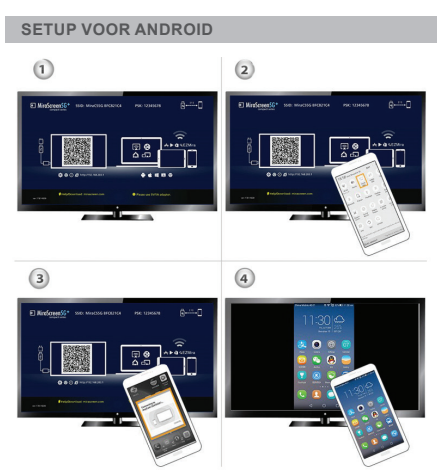

1. Wacht na het inschakelen op het hoofdscherm van MiraScreen.

- 2. Schakel uw Android-menu in en schakel Miracast in.
- 3. Selecteer MiraScreen als doel en wacht op verbinding.
- 4. Uw Android-scherm wordt op uw tv weergegeven. Maak

# EZMIRA APP

1. Scan QRCode op het scherm om de EZMira-app te downloaden

2. Start de EZMira-app

3. Klik op de knop "Verbinden" om het spiegelen vanuit Android te starten

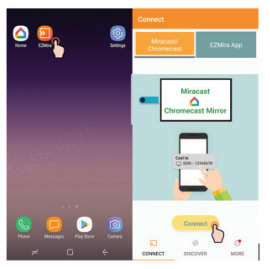

## MAAK VERBINDING MET DE WIFI-ROUTER THUIS

1. Wacht na het inschakelen op het hoofdscherm van MiraScreen.

2. Verbind je Android met MiraScreen via wifi.

3. Start de browser om toegang te krijgen tot (http://192.168.203.1) op uw Android om internet in te stellen NL

voor MiraScreen (verbind MiraScreen met uw WiFi-router thuis)

### CONFIGURATIE VOOR GOOGLE HOME (ANDROID)

Verbind MiraScreen vooraf met de wifi-router \* in huis. Download de Google Home-app van Google Play. Start de Google Home-app, log in met een Google-account. Vervolgens kunt u Android naar MiraScreen spiegelen met Google Home, zoals hieronder.

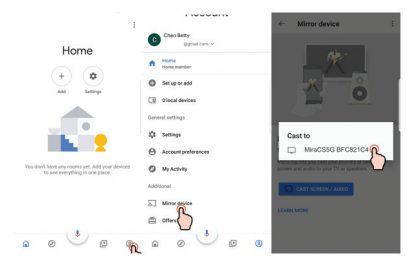

#### Notitie:

dongle moet met internet zijn verbonden om de Google Horne-app te kunnen gebruiken Zorg ervoor dat uw mobiele telefoon en MiraScreen-apparaat zijn verbonden met dezelfde wifr-router thuis

# CONFIGURATIE VOOR IOS (IPHONE/IPAD)

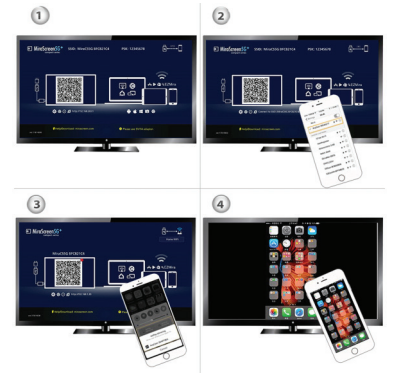

1. Wacht na het inschakelen op het hoofdscherm van MiraScreen.

 Verbind uw iPhone met MiraScreen via WiFi. Start de browser op uw iPhone en open vervolgens het IP-adres (http://192.168.203.1), stel internet voor MiraScreen dienovereenkomstig in.

3. Verbind je iPhone met je wifi-router thuis. Veeg omhoog op uw iPhone en tik op AirPlay Mirroring en selecteer vervolgens MiraScreen als doel.

4. Uw iPhone / iPad-scherm wordt op uw tv weergegeven via

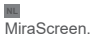

# CONFIGURATIE VOOR MAC

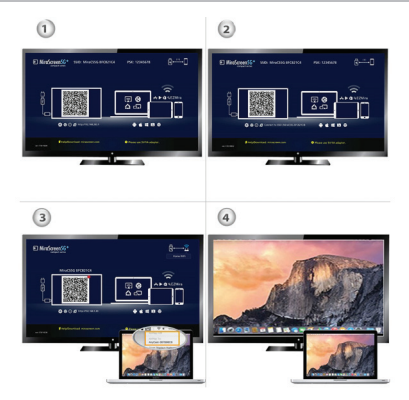

1. Wacht na het inschakelen op het hoofdscherm van MiraScreen.

 Verbind uw Mac met MiraScreen via WiFi. Start de browser op uw Mac en open vervolgens het IP-adres (http://192.168.203.1), stel internet voor MiraScreen dienovereenkomstig in.

3. Verbind je Mac met je wifi-router thuis. Schakel AirPlay in

en selecteer vervolgens MiraScreen als doel.

4. Uw Mac-scherm wordt op uw tv weergegeven via MiraScreen.

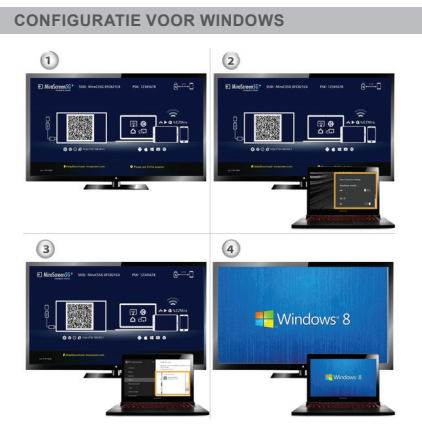

1. Wacht na het inschakelen op het hoofdscherm van MiraScreen.

2. Voer voor Windows 8.1 "Windows Start Menu> Instellingen> PC en apparaten> Apparaten> Een apparaat toevoegen" uit en zoek vervolgens naar de MiraScreen-dongle. Voor Windows 10, voer je "Windows Start Menu> Instellingen> NL

Verbonden apparaten> Voeg een printer of scanner toe" uit, en zoek dan naar MiraScreen dongle.

3. Uw Windows-scherm wordt op uw tv weergegeven via de MiraScreen-verbinding

#### SETUP VOOR WINDOWS VIA DE EZMIRA-APP

U kunt Windows naar MiraScreen spiegelen met behulp van EZMira, zoals hieronder.

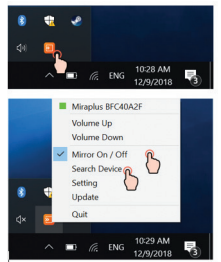

 Als MiraScreen is verbonden met de wifi-router thuis, sluit dan uw telefoon of laptop aan op dezelfde wifi-router thuis. Start de webbrowser op uw telefoon of laptop en open vervolgens het IP-adres (weergegeven op het hoofdscherm) van MiraScreen om de instellingenpagina te openen.

2. Als MiraScreen GEEN verbinding heeft met een WiFi-router in huis, sluit dan uw telefoon of laptop aan op de SSID van MiraScreen via WiFi. Start de webbrowser op uw telefoon of
laptop en open vervolgens het IP-adres (http://192.168.203.1) van MiraScreen om de instellingenpagina te openen.

3. De opstartpagina van MiraScreen wordt weergegeven op uw telefoon of laptop

## INSTELLINGEN EN FIRMWARE-UPGRADE

 Internet: verbind MiraScreen met de WiFi-router in huis Opmerking: de verbinding tussen MiraScreen en uw apparaat kan worden verbroken wanneer MiraScreen verbinding maakt.

2. WiFi-wachtwoord: wijzig het wachtwoord van MiraScreen

3. Display: 'game-modus' met een betere framesnelheid. 'Videomodus' met een betere resolutie.

4. Resolutie: wijzig de uitvoerresolutie

5. EZMira-modus: schakel tussen 'Alleen spiegelen' en 'Spiegelen + streamen' voor AirPlay-ontvangst.

6. Upgrade: installeer de nieuwste firmware voor MiraScreen. BELANGRIJK! Upgrade naar de nieuwste versie om de nieuwste apparaten te ondersteunen.

7. Resetten naar standaard: fabrieksinstellingen van MiraScreen

# INSTRUKCJE INSTALACJI

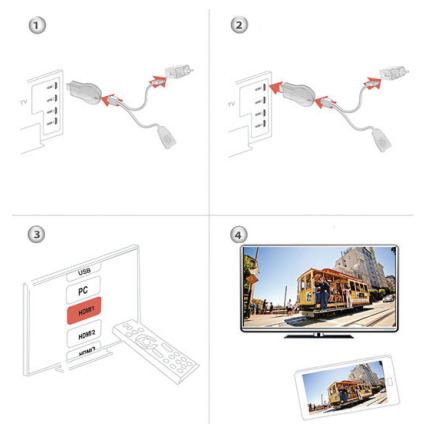

 Włącz telewizor i zasil MiraScreen, podłączając go do przejściówki USB (5 V / 1 A). Umieść odbiornik WiFi w miejscu o dobrym zasięgu WiFi

2. Podłącz MiraScreen bezpośrednio do wejścia HDTV w telewizorze.

 Ustaw źródło TV na wejściu HDTV, do którego podłączony jest klucz sprzętowy.

4. Natychmiast uruchomi się dongle MiraScreen I wyświetlą

instrukcje na ekranie telewizora. Postępuj zgodnie z instrukcjamiaby ukończyć konfigurację.

# KONFIGURACJA DLA ANDROIDA

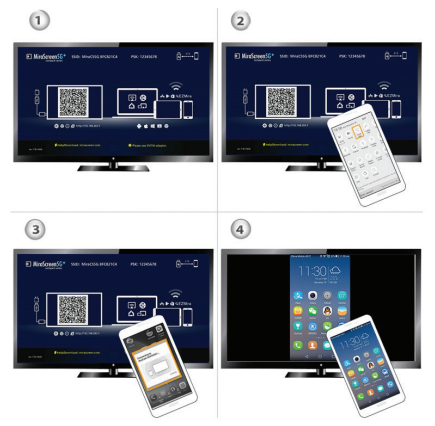

1. Po włączeniu urządzenia, zaczekaj na wyświetlenie głównego interfejsu

 Przejdź do menu urządzenia z Androidem, a następnie aktywuj Miracast

3. Wybierz MiraScreen jako źródło i poczekaj, aż się połączy

 4. Ekran na urządzeniu z Androidem zostanie wyświetlony na ekranieTV. Podłącz ponownie, jeśli to konieczne.

# APLIKACJA EZMIRA

- 1. Zeskanuj kod QR na ekranie, aby pobrać aplikację EZMira
- 2. Otwórz EZMira App

 Kliknij "Connect" aby uruchomić funkcję tworzenia kopii lustrzanej urządzenia z systemem Android.

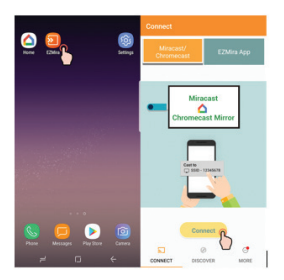

# PODŁĄCZ DOMOWY ROUTER WIFI

- 1. Zaczekaj, aż pojawi się główny interfejs MiraScreen
- 2. Połącz swoje urządzenie z Androidem z MiraScreen przez WiFi
- 3. Otwórz przeglądarkę na urządzeniu z systemem Android i

gotowe http://192.168.203.1 aby skonfigurować Internet dla MiraScreen (połącz MiraScreen do domowego routera WiFi)

## KONFIGURACJA DLA GOOGLE HOME (ANDROID)

Podłącz MiraScreen do domowego routera WiFi. Pobierz Google Home App z Google Play. Otwórz Google Home App i zaloguj się używając swojego konta Google. Następnie możesz udostępnić ekran urządzenia z systemem Android za pomocą aplikacji MiraScreen za pomocą Google Home.

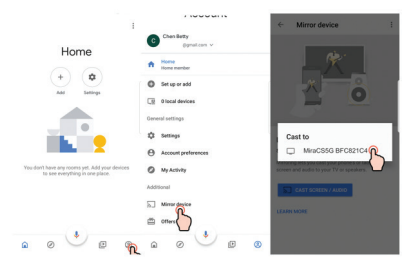

### Uwagi:

Klucz EZCast musi być podłączony do Internetu, aby móc korzystać z aplikacji Google Home Upewnij się, że twój telefon komórkowy i MiraScreen są podłączone do tego samego routera Wi-Fi.

## KONFIGURACJA DLA IOS (IPHONE/IPAD)

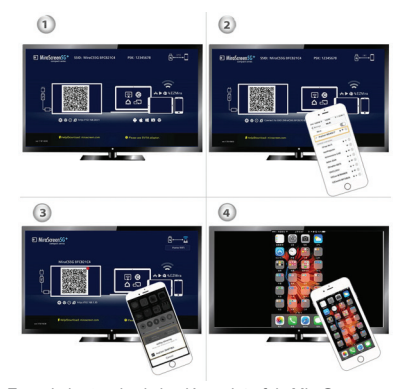

 Zaczekaj, aż pojawi się główny interfejs MiraScreen 2.Połącz iPhone'a z MiraScreen przez WiFi Otwórz przeglądarkę na iPhonie i przejdź do strony http://192.168.203.1, "aby skonfigurować Internet.

 Podłącz iPhone'a do domowego routera WiFi. Przesuń palcem w górę na iPhone'a i kliknij AirPlay Mirroring, a następnie wybierz MiraScreen jako źródło.

4. Ekran iPhone / iPad zostanie wyświetlony na ekranie telewizora za pośrednictwem aplikacji MiraScreen.

## KONFIGURACJA DLA MAC

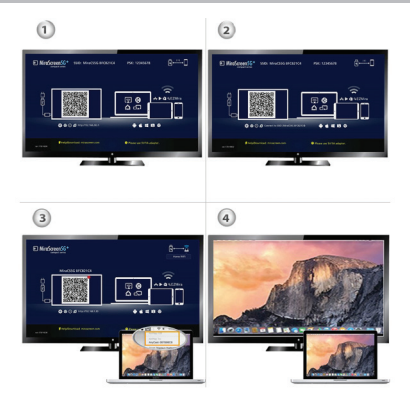

 Zaczekaj, aż pojawi się główny interfejs MiraScreen
Połącz komputer z MiraScreen przez WiFi. Otwórz przeglądarkę komputera i przejdź do http://192.168.203.1, aby skonfigurować Internet dla MiraScreen.

3. Podłącz komputer do domowego routera WiFi. Uruchom AirPlay, a następnie wybierz MiraScreen jako źródło.

4. Ekran komputera zostanie wyświetlony na ekranie telewizora przez MiraScreen.

## KONFIGURACJA DLA WINDOWS

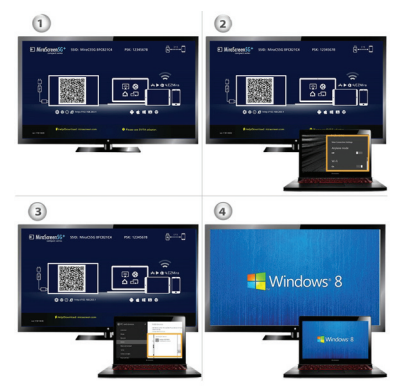

1. Zaczekaj, aż pojawi się główny interfejs

2. W systemie Windows 8.1 przejdź do ""Windows Start Menu > Settings > PC and devices > Devices > Add a device", a następnie wyszukaj klucz sprzętowy MiraScreen. W oknie 10 przejdź do "Windows Start Menu > Settings > Connected devices > Add a printer or scanner", a następnie wyszukaj klucz sprzętowy MiraScreen.

3.Ekran urządzenia z systemem Windows zostanie wyświetlony na ekranie telewizora za pośrednictwem aplikacji

## KONFIGURACJA DLA WINDOWS PRZEZ APLIKACJĘ EZMIRA

Możesz udostępnić ekran z urządzenia z systemem WindowsMiraScreen za pomocą aplikacji EZMira.

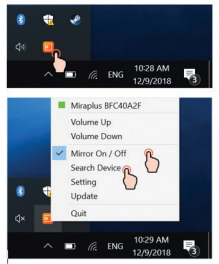

 Jeśli MiraScreen jest podłączony do domowego routera WiFi, podłącz telefon lub komputer do tej samej sieci. Wejdź do przeglądarki na telefonie lub komputerze i uzyskaj dostęp do adresu IP wyświetlanego w głównym interfejsie MiraScreen za pomocą aplikacji EZMira.

2. Jeśli MiraScreen nie jest podłączony do żadnej sieci Wi-Fi, podłącz telefon lub komputer do identyfikatora SSID MiraScreen przez WiFi. Uzyskaj dostęp do przeglądarki internetowej w telefonie lub komputerze i przejdź do adresu IP MiraScreen http://192.168.203.1, aby uzyskać dostęp do PL

strony konfiguracji.

 Strona konfiguracji MiraScreen zostanie wyświetlona na twoim telefonie lub komputerze.

## USTAWIENIA I AKTUALIZACJA OPROGRAMOWANIA

1. Internet: Podłącz MiraScreen do domowego routera WiFi

2. Hasło WiFi: Zmień hasło klucza MiraScreen

 Wyświetlacz: Wybierz "game mode", aby uzyskać lepszą liczbę klatek na sekundę lub "tryb wideo" dla lepszej rozdzielczości

4. Rozdzielczość: Zmień rozdzielczość odczytu

5. Tryb EZMira: Zmieniaj między "Mirror only" i "Mirror + Streaming" do odbioru AirPlay.

6. Aktualizacja: Zainstaluj najnowszą wersję MiraScreen, aby obsługiwać najnowsze urządzenia

7. Reset: Zresetuj MiraScreen do ustawień fabrycznych

## INSTRUCTIUNI DE INSTALARE

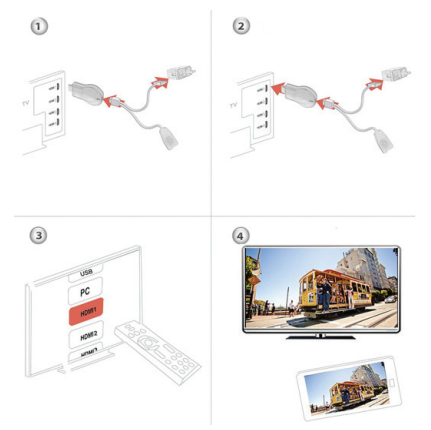

1. Porniti televizorul si alimentati dongle-ul MiraScreen conectandu-l la un adaptor USB (5V/1A). Amplasati receptorul WiFi intr-o zona cu o buna acoperire WiFi

2. Conectati dongle-ul MiraScreen direct in intrarea HDTV a televizorului Dvs.

3. Setati sursa televizorului pe intrarea HDTV in care este conectat dongle-ul.

4. Imediat dongle-ul MiraScreen porneste si afiseaza

RO

instructiuni pe ecranul televizorului. Urmati instructiunile pentru a completa configurarea.

# CONFIGURAREA PENTRU ANDROID

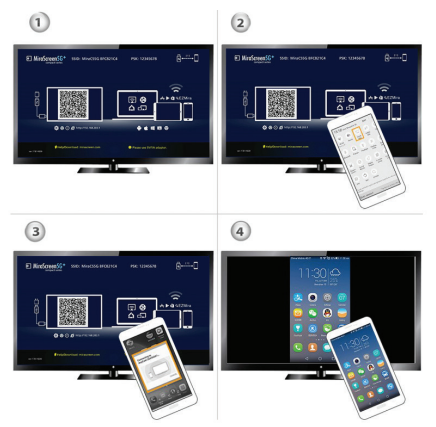

1. Dupa pornirea dispozitivului, asteptati afisarea interfetei principale.

2. Accesati meniul dispozitivului Dvs. Android, apoi activati Miracast

3. Selectati MiraScreen ca sursa si asteptati sa se conecteze

4. Ecranul de pe dispozitivul Android va fi afisat pe ecranul televizorului. Reconectati daca este necesar.

## **APLICATIA EZMIRA**

1. Scanati codul QR de pe ecran pentru a descarca EZMira App

2. Deschideti EZMira App

3. Click "Connect" pentru porni functia de mirroring a dispozitivului Android

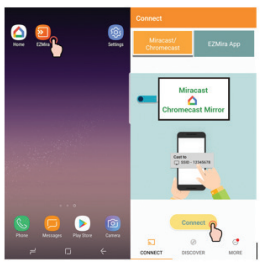

# CONECTATI-VA LA ROUTER-UL WIFI DIN CASA

1. Asteptati sa apara interfata principala a MiraScreen

2. Conectati dispozitivul Android cu MiraScreen prin WiFi

3. Deschideti browser-ul in dispozitivul Android si accesati http://192.168.203.1 pentru a configura Internetul pentru

## CONFIGURARE PENTRU GOOGLE HOME (ANDROID)

Va rugam conectati MiraScreen la router-ul WiFi din casa. Descarcati Google Home App de pe Google Play. Deschideti Google Home App si autentificati-va folosind contul Dvs. Google. Dupa aceea puteti partaja ecranul de pe dispozitivul Android cu MiraScreen folosind Google Home.

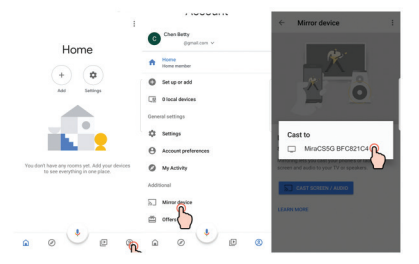

## Note:

Dongle-ul trebuie sa fie conectat la Internet pentru a putea utiliza Google Home App Asigurati-va ca telefonul Dvs. mobil si MiraScreen sunt conectate la acelasi router Wifi.

# CONFIGURARE PENTRU IOS (IPHONE/IPAD)

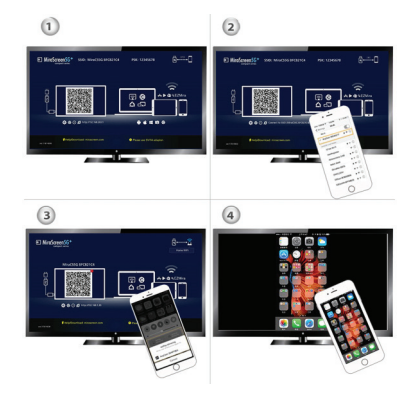

1. Asteptati sa apara interfata principala a MiraScreen

 Conectati iPhone cu MiraScreen prin WiFi. Deschideti browser-ul in iPhone si accesati http://192.168.203.1 pentru a configura Internetul pentru MiraScreen.

 Conectati iPhone-ul la router-ul WiFi din casa. Glisați în sus pe iPhone si apasati pe AirPlay Mirroring, apoi selectati MiraScreen ca sursa.

4. Ecranul iPhone-ului / iPad-ului va fi afisat pe ecranul televizorului prin MiraScreen.

# CONFIGURARE PENTRU MAC

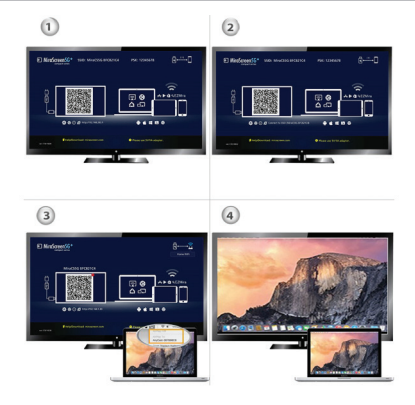

1. Asteptati sa apara interfata principala a MiraScreen

 Conectati Mac-ul cu MiraScreen prin WiFi. Deschideti browser-ul in Mac si accesati http://192.168.203.1 pentru a configura Internetul pentru MiraScreen.

3. Conectati Mac-ul la router-ul WiFi din casa. Porniti AirPlay apoi selectati MiraScreen ca sursa.

4. Ecranul Mac-ului va fi afisat pe ecranul televizorului prin MiraScreen.

## CONFIGURARE PENTRU WINDOWS

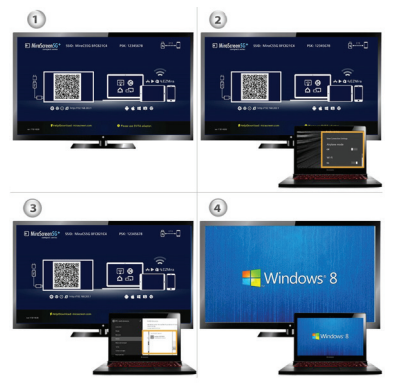

 Asteptati sa apara interfata principala a MiraScreen
Pentru Windows 8.1 accesati "Windows Start Menu > Settings > PC and devices > Devices > Add a device", apoi cautati dongle-ul MiraScreen. Pentru Window 10, accesati "Windows Start Menu > Settings > Connected devices > Add a printer or scanner", apoi cautati dongle-ul MiraScreen.
Ecranul de pe dispozitivul Windows va fi afisat pe ecranul

3. Ecranul de pe dispozitivul Windows va fi afisat pe ecranul televizorului prin MiraScreen

# CONFIGURARE PENTRU WINDOWS PRIN APLICATIA EZMIRA

Puteti partaja ecranul de pe dispozitivul Windows prin MiraScreen folosind aplicatia EZMira.

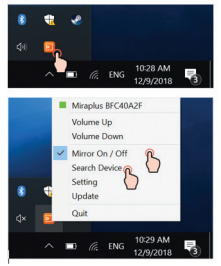

 Daca MiraScreen este conectat la router-ul WiFi din casa, conectati telefonul sau computerul la aceeasi retea. Intrati in browser-ul web pe telefon sau computer si accesati adresa IP afisata in interfata principala a MiraScreen.

2. Daca MiraScreen nu este conectat la nici o retea Wifi, atunci conectati telefonul sau computerul la SSID-ul MiraScreen-ului prin WiFi. Accesati browser-ul web pe telefon sau computer si accesati adresa IP http://192.168.203.1 a MiraScreen-ului pentru a accesa pagina de configurare.

3. Pagina de configurare a MiraScreen va fi afisata pe telefon sau computer.

## SETARI SI UPGRADE FIRWARE

I. Internet: Conectati MiraScreen la router-ul WiFi din casa
2. Parola WiFi: Schimbati parola dongle-ului MiraScreen
3. Afisare: Alegeti "game mode" pentru un frame rate mai bun
sau "video mode" pentru o rezolutie mai buna
4. Rezolutie: Schimbati rezolutia de redare
5. Mod EZMira:Comutati intre "Mirror only" si "Mirror +
Streaming" pentru receptie prin AirPlay.
6. Upgrade: Instalati ultima versiune pentru MiraScreen
pentru a suporta cele mai noi dispozitive
7. Reset: Resetati MiraScreen la setarile din fabrica

#### DE:

### EU - vereinfachte Konformitätserklärung

SC ONLINESHOP SRL erklärt, dass das HDMI Streaming player PNI MiraScreen Plus der Richtlinie RED 2014/53/UE entspricht. Sie finden den ganzen Text der EU Konformitätserklärung auf der folgenden Internetadresse:

https://www.mypni.eu/products/928/download/certifications

### EN:

### EU Simplified Declaration of Conformity

SC ONLINESHOP SRL declares that **HDMI Streaming player PNI** MiraScreen Plus complies with the Directive RED 2014/53/UE. The full text of the EU declaration of conformity is available at the following Internet address:

https://www.mypni.eu/products/6374/download/certifications

### ES:

### Declaración UE de conformidad simplificada

SC ONLINESHOP SRL declara que el HDMI Streaming player PNI MiraScreen Plus cumple con la Directiva RED 2014/53/UE. El texto completo de la declaración de conformidad de la UE está disponible en la siguiente dirección de Internet:

https://www.mypni.eu/products/6374/download/certifications

### HU:

### Egyszerűsített EU Megfelelési Közlemény

SČ ONLINESHOP SRL kijelenti azt, hogy a HDMI Streaming player PNI MiraScreen Plus megfelel az RED 2014/53/UE. Az EU-megfelelőségi nyilatkozat teljes szövege a következő internetes címen érhető el: https://www.myni.eu/products/6374/download/certifications

### IT:

### Dichiarazione UE di conformità semplificata

SC ONLINESHOP SRL dichiara che il HDMI Streaming player PNI MiraScreen Plus è conforme alla direttiva RED 2014/53/UE. Il testo completo della dichiarazione di conformità europea è disponibile al seguente indirizzo Internet:

https://www.mypni.eu/products/6374/download/certifications

PL:

### Uproszczona deklaracja zgodności UE

SC ONLINESHOP SRL oświadcza, że HDMI Streaming player PNI MiraScreen Plus jest zgodny z dyrektywą RED 2014/53/UE. Pełny tekst deklaracji zgodności UE dostępny jest pod następującym adresem internetowym:

https://www.mypni.eu/products/6374/download/certifications

### RO:

### Declaratie UE de conformitate simplificata

SC ONLINESHOP SRL declara ca HDMI Streaming player PNI MiraScreen Plus este in conformitate cu Directiva RED 2014/53/ UE. Textul integral al declarației UE de conformitate este disponibil la urmatoarea adresa de internet:

https://www.mypni.eu/products/6374/download/certifications